## منصبة اعتماد

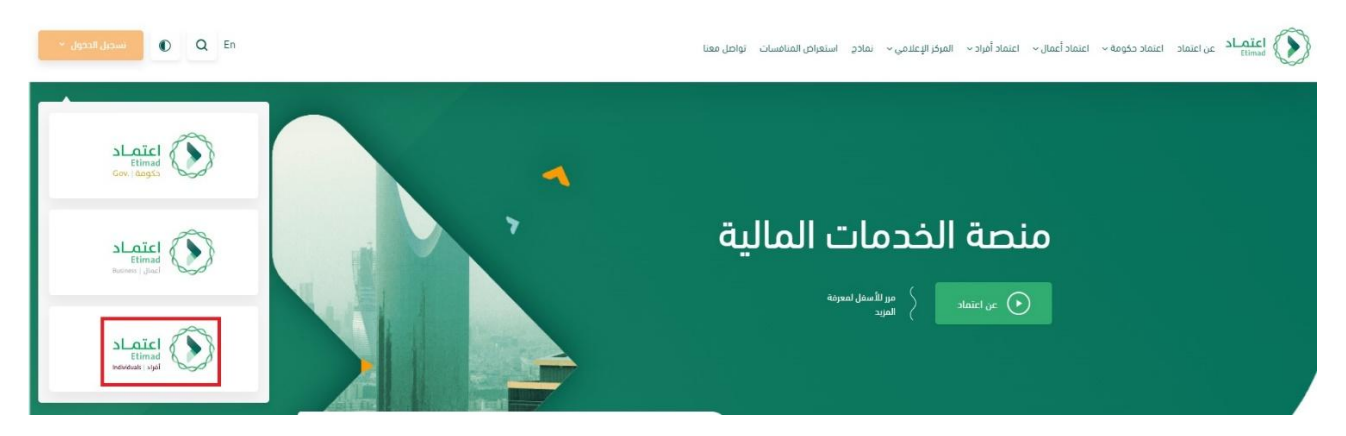

- الدخول على رابط منصبة اعتماد <u>https://portal.etimad.sa/</u>
  - وعن طريق تسجيل الدخول اختيار (اعتماد أفراد).

| الرئيسية A حساب جديد English الرئيسية          |                                                                                                    | 2 30 | نفاذ |
|------------------------------------------------|----------------------------------------------------------------------------------------------------|------|------|
| على النظام                                     | الدخول ٤                                                                                                    |      |      |
| عن السياسات موافقة المستخدم الدخول على النظام  | ع المستخدم و كلمة التأكد من الرسالة النصية التحقق ه<br>المرور                                                 |      |      |
|                                                |                                                                                                    |      |      |
|                                                | اسم المستخدم<br>المو إسميديمو                                                                                 | ١    |      |
| 00                                             | كلمة المرور<br>خلمة الحرور                                                                                    | ۲    |      |
| الرجاء إدخال اسم المستخدم وكلمة المرور         | [⊷ تَسجِيل الدخول                                                                                             | ٣    |      |
| المسجلة لدى (ابشر) ثم اضغط قوق تسجيل<br>الدخول | البدء من جديد<br>عادة تعيين/تقيير كلمة المزور<br>عادة تعيين/تقيير كلمة المزور<br>عادة تعيين/تقيير كلمة المزور |      |      |

وعند الدخول على النظام من خلال نفاذ يتم ادخال اسم المستخدم وكلمة المرور / ليتم تسجيل الدخول

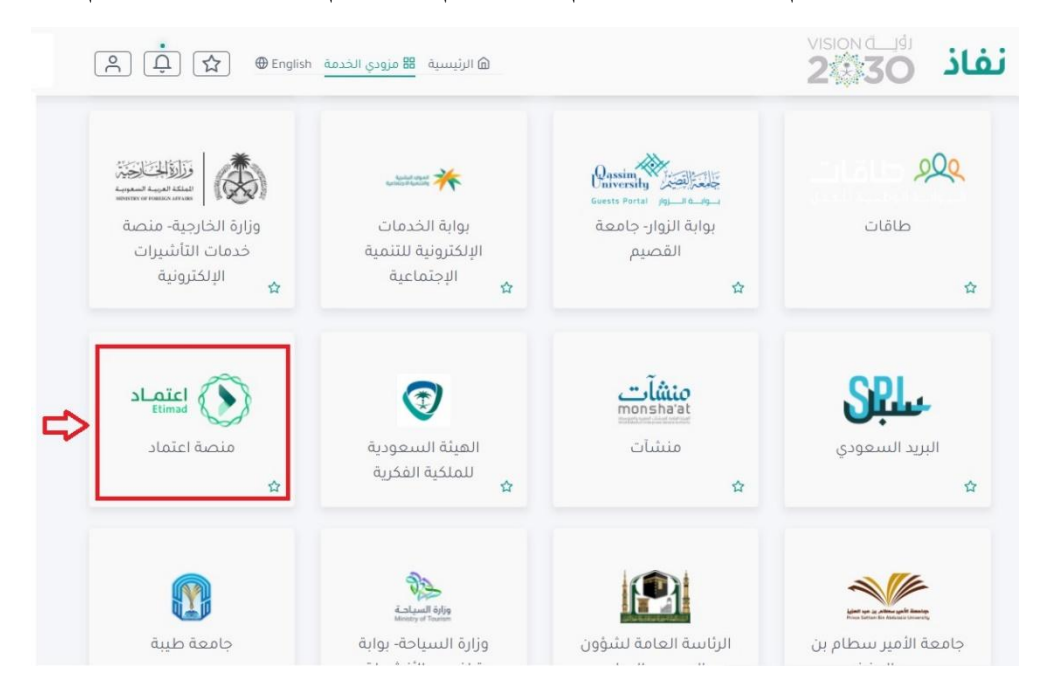

وعند ظهور جميع الخدمات في موقع نفاذ كما هو موضح يتم اختيار منصة اعتماد

|   | نماذح | توثيق المستندات | اعتماد افراد 👻 | اعتماد اعمال ~ | اعتماد حکومي 🗸  | عن اعتماد                        |                                      |
|---|-------|-----------------|----------------|----------------|-----------------|----------------------------------|--------------------------------------|
| X |       |                 |                |                | عتماد           | ىنصة ا:                          | الدخول له                            |
| ▲ |       |                 | أعمال          |                | الجهات الحكومية |                                  |                                      |
|   |       |                 |                |                |                 | ، سجل تجاري<br><u>تسجيل جديد</u> | الشركات التي لا تملك<br>تسجيل الدخول |

وبعد الدخول لمنصبة اعتماد يتم اختيار افراد

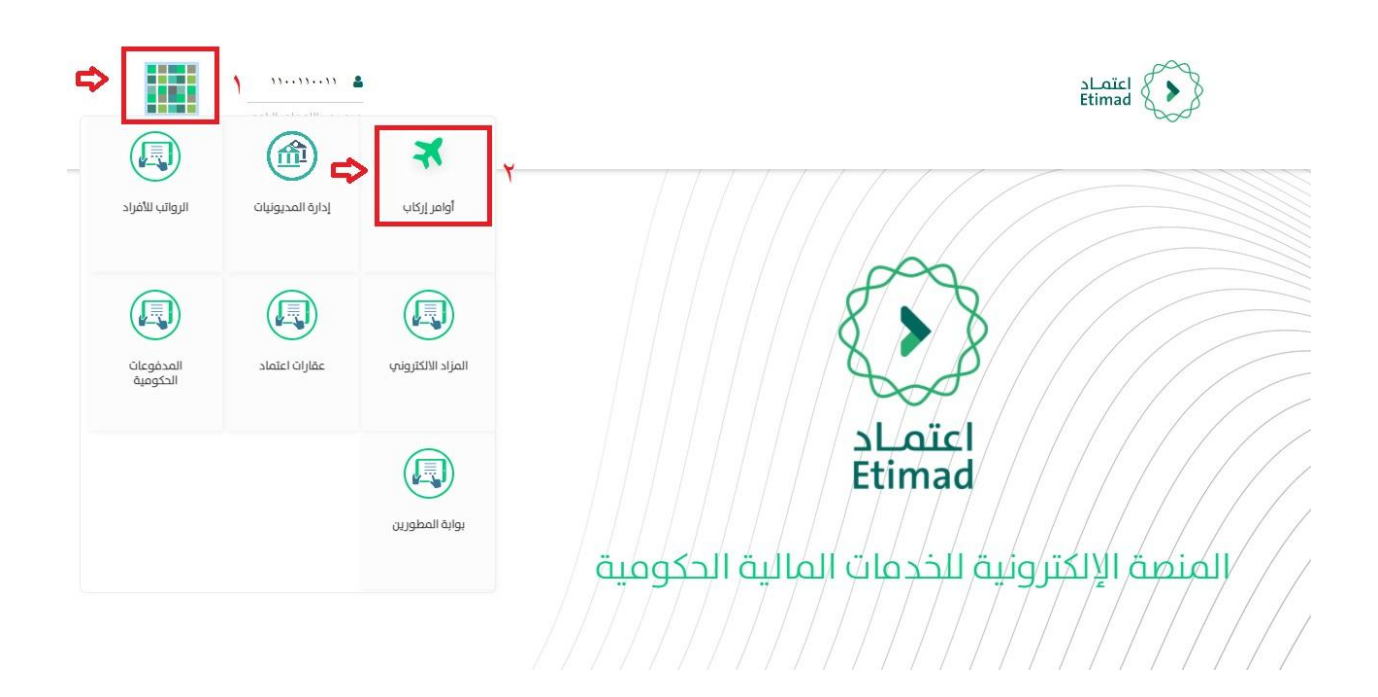

 ستظهر لنا شاشة المنصة الالكترونية للخدمات الحكومية وبعد اختيار رقم (١) كما هو موضح / سيتم اختيار أوامر إركاب

| تسجيل الخروچ   | ىحمد البلوي | 2                      |                  |            |            |                      |                  | alj<br>Individua | اعتماد<br><sup>s</sup> Etimad | ٢          |           |
|----------------|-------------|------------------------|------------------|------------|------------|----------------------|------------------|------------------|-------------------------------|------------|-----------|
| أمر إركاب جديد | + <         | ¢                      |                  |            |            |                      |                  |                  | الشخصي                        | ىية الملف  | 🔒 الرئيس  |
|                |             |                        |                  |            |            |                      |                  |                  |                               |            | بحث       |
|                |             |                        |                  |            |            |                      |                  | بحث              |                               |            |           |
|                |             |                        |                  |            |            |                      | ىر الإركاب       | رقم أه           |                               |            |           |
|                |             |                        |                  | 1          | بحث        |                      |                  |                  |                               |            |           |
| ≡ Ⅲ            | 0<br>ملغي   | 0<br>منتهي<br>الصلاحية | ہ<br>طلب<br>معاد | 0<br>مرفوض | 0<br>مسودة | ہ<br>تحت<br>المراجعة | ہ<br>طلب<br>معدل | 0<br>جدید        | ہ<br>مصدر<br>التذکرۃ          | 0<br>מאומר | 0<br>الكل |
|                |             |                        |                  |            |            |                      |                  |                  |                               | طلبات      | لا يوجد   |

- اختبار أمر إركاب جديد
- وبعد تعبئة النموذج كما هو موضح في رقم (١) إنشاء امر إركاب / يتم اختيار التالي

| بُيسية الملف الشخصي          |                 |                      | + أمر إركاب جديد |
|------------------------------|-----------------|----------------------|------------------|
| نقدم الطلب                   |                 | -                    |                  |
| بالسريحية                    |                 | 2                    |                  |
|                              | إنشاء أمر إركاب | بيانات المرافقين     | الشروط والتعهد   |
| ر بالأنجليزية                |                 |                      |                  |
| Kaled >>>                    |                 | عيد اضافة مرافق جديد |                  |
| لحهاد                        |                 |                      |                  |
| لميلاد سدرب                  |                 | لا يوجد مرافقين      |                  |
| وار السفر                    |                 |                      |                  |
| الماء دوار المغر<br>26/02/20 |                 | التالي السابق الغاء  |                  |
| 110011001                    |                 |                      |                  |
| ng gali - lati               |                 |                      |                  |
| 24/06/14                     |                 |                      |                  |
| 4                            |                 |                      |                  |
| للري                         |                 |                      |                  |
|                              |                 |                      |                  |
| الإجلما عينة                 |                 |                      |                  |

يتم اختيار إضافة مرافق جديد إن وجد كما هو موضح في بيانات المرافقين رقم (٢) يتم اختيار التالي

| ען ען איזאי איזאי איזאי איזאי איזאי איזאי איזאי איזאי איזאי איזאי איזאי איזאי איזאי איזאי איזאי איזאי איזאי איז |                                                 |                                                                                                    |                                                                               | + امر زرکاب جدید                                              |
|----------------------------------------------------------------------------------------------------|-------------------------------------------------|----------------------------------------------------------------------------------------------------|-------------------------------------------------------------------------------|---------------------------------------------------------------|
| 🖻 مقدم الطلب                                                                                                    |                                                 |                                                                                                    |                                                                               | 8                                                             |
| الاسم بالعربين<br>خالد                                                                                          | إنشد أمر إركاب                                  | ييتانت المرافض                                                                                                    | 8                                                                             | الشروط والأعهد                                                |
| >الإسم يالألحليزية                                                                                              |                                                 |                                                                                                    |                                                                               |                                                               |
| Kaled >>>>                                                                                                    | > سین الطلب                                     | <.                                                                                                    | الومعا<br>تجرية                                                               |                                                               |
| لتريخ المبلد                                                                                                    | > نوع الطلب<br>التلداب                          | <.                                                                                                    | تمنيف الرحلة<br>ذهاب وعودة                                                    |                                                               |
| لتريخ الميلاء هجرما                                                                                             |                                                 | 4                                                                                                    | عدد المرافقين<br>م                                                            |                                                               |
| رقم جواز السقر                                                                                                  |                                                 |                                                                                                    | . 0                                                                           |                                                               |
| 26/02/2030                                                                                                    | Assoll @                                        |                                                                                                    |                                                                               |                                                               |
| 1100110011                                                                                                    |                                                 |                                                                                                    |                                                                               |                                                               |
| تاريخ إنتعاء العويه                                                                                             | تاريخ الرحلة                                    | الوجهة من                                                                                                    | الوجهة الت                                                                    |                                                               |
| 24/06/1400                                                                                                    | - 30/12/2021<br>31/12/2021                      | تبوك - مطار تيوك الإقليمي                                                                                                    | الرياض - مطار ا                                                               | ظار الملك خالد الدولي                                         |
| الجنسية                                                                                                    |                                                 |                                                                                                    |                                                                               |                                                               |
| مستري<br>الداس                                                                                                  |                                                 |                                                                                                    |                                                                               |                                                               |
| ددر                                                                                                    | a Solual Oliv                                   |                                                                                                    |                                                                               |                                                               |
| متزوج                                                                                                    | ganijan ong                                     |                                                                                                    |                                                                               |                                                               |
|                                                                                                    | ⊗ الشروط و                                      | اللعقد                                                                                                    |                                                                               |                                                               |
|                                                                                                    | أمرح بما يلم يا                                 | نان طلب الإركاب الذي تقدمت به والخاص بالرجاء                                                                                                    | /الرحلات الجوية المشار ]                                                      | لنار إليها أعلاه.                                             |
|                                                                                                    | لا انه قد ته<br>قد ته<br>اللي الص<br>5. أن جميع | ا اللقدم بالطلب بما يلوافق مع الأنظمة والقرار<br>ا اللقدم بالطلب بعد التحمل علم، جميع المواف<br>مل لفقة الإركاب (الجهات ذات الملاقة).<br>البيانات والمعلومات المذكورة فب الطلب محيد | ات الإدارية ذات الملة<br>لنت اللازمة من جهة الحمز<br>به ولائملة ومحدلة ومطابة | ا<br>لعمل اللاب آلبع إليها والجهة<br>طابقا لييانات جواز السفر |
|                                                                                                    | وألحهد بمغانب<br>والتفقات (يما ف<br>البهد يمط   | الشخصية الأل جهة من الجهات ذات العلاقة وما<br>بي ذلك كلفة لذاكر الإركاب) في حال اليين أن أي<br>«اليباتك المدخلة أعلاه                                                               | لنقل متمة لطبيق الإركاب<br>من اللطريحات الواردة أعا                           | کاب بتحمل کافة الألتر<br>4 أعلاه غير محيج.                    |
|                                                                                                    |                                                 |                                                                                                    |                                                                               |                                                               |

- وبعد قراءة الشروط والتعهد في رقم (٣) يتم اختيار تقديم الطلب
- يتم تدقيق الطلب من قبل الموظف المختص بالعمادة وبعد اعتماده من الموارد البشرية تصل رسالة إلى مقدم الطلب بالموافقة او الرفض.
  - في حال الموافقة على الطلب يتم الدخول إلى منصة اعتماد لإصدار التذكرة وطباعتها .